## 測定値の入力方法について

## 1. 画面右側の回答入力メニューをクリックする。

| 5tt                   |                                                                                                    | -                                                   |
|-----------------------|----------------------------------------------------------------------------------------------------|-----------------------------------------------------|
|                       | 8                                                                                                    | 業務メニュー                                              |
| 件                     | 一切の                                                                                                    | >> 事務メニュー                                           |
|                       |                                                                                                    | 施設情報の確認、精度管理事業・データ標準化事業の                            |
| 平成29年6月31日[MEMB]      | ■半版29年度日曜12歳株検査箱度官当調査 献生初函名マスタの18止について』<br>懲生物菌名マスタの記載に誤りがありましたので、「3. 微生物菌名マスタ」を差し替えます。                                                                                 | Sart OLONACSS.                                      |
|                       | 最新版は5月31日より手引書でご覧いただけます。<br>ご 迷惑をおかけしまして、申し訳ありません。                                                                                                    | >> 基本マスタ管理メニュー                                      |
| 平成29年5月30日[₩Εω!]      | 「平成29年度日臨技臨床検査精度管理調査 試料の発送こついて』<br>本日5月30日(公)、この調査の話料を日本通道で発送しました。<br>各施設への到着は時日5月3日(公)からとなります。<br>回答線の目は5月20日(公)4後6時でで、東際内に回答ださい。<br>※同答本面面開錯後の入力内容の変更 創除 新祖入力等は一切れ受けて | 測定装置、試薬、基準値など貴施設の検査項目属性<br>マスタとしてあらかじめ登録しておく場合はこちら。 |
|                       |                                                                                                    |                                                     |
|                       |                                                                                                    | >> 回答入力メニュー                                         |
|                       |                                                                                                    | 参加事業ごとの手引書・回答入力はこちら。                                |
|                       | きません。                                                                                                    |                                                     |
| Tothoothe Hos Distant |                                                                                                    | >> データ分析メニュー                                        |
| T0%2940/1200 (Made)   | ■ 十加29年度日端12端水根目相度目15月目 回合画面について』<br>『試料到着確認ルビの参加項目設定ルを行わないと、『回答入力』で回答画面が表示されません。                                                                                       | 施設別報告書、総括統計、SDIや正解率の経年変化<br>貴施設の状況を単年または経年で把握するのはこち |
|                       | JAMTQCICログイノ → 『回答入力×Cュー』 → 『試料到着確認・参加項目設定』 → 『試料<br> 到美確認』 → 『参加項目設定』 → 『回答入力』の法わで進んでください。                                                                             | 文書の問題・発行には無償のPDFファイル問題、フト                           |
|                       | なお、試料を使用しない検査は『試料到着確認』が不要で、『参加項目設定』のみ必要です。<br>二式の午毎日時は時に検査は『試料到着確認』が不要で、『参加項目設定』のみ必要です。                                                                                 | AcrobatReaderが必要です。                                 |
|                       | 利約23年度日間改革要です。<br>到着確認不要です。                                                                                                    | Adobe社のサイトから、最新のAcrobat Readerを<br>ダウンロードレイご利用ください。 |
| 平成29年5月24日NEWE        | 『平成29年度日臨技臨床検査精度管理調査 手引書、フォトサーベイ集の掲載』                                                                                                    | Get                                                 |
|                       | 平成29年度日臨技臨床検査精度管理調査 手引書、フォトサーベイ集を掲載しました。                                                                                                    | ADOBE* R                                            |
|                       | デジンパンニュー・・・・ アンパンマルシロのの大阪の水沢日相反省と語り丘・・・・・・・・・・・・・・・・・・・・・・・・・・・・・・・・・・・・                                                                                                |                                                     |

2. 『令和5年度大分県臨床検査精度管理調査』を選択して、『回答入力』をクリックする。

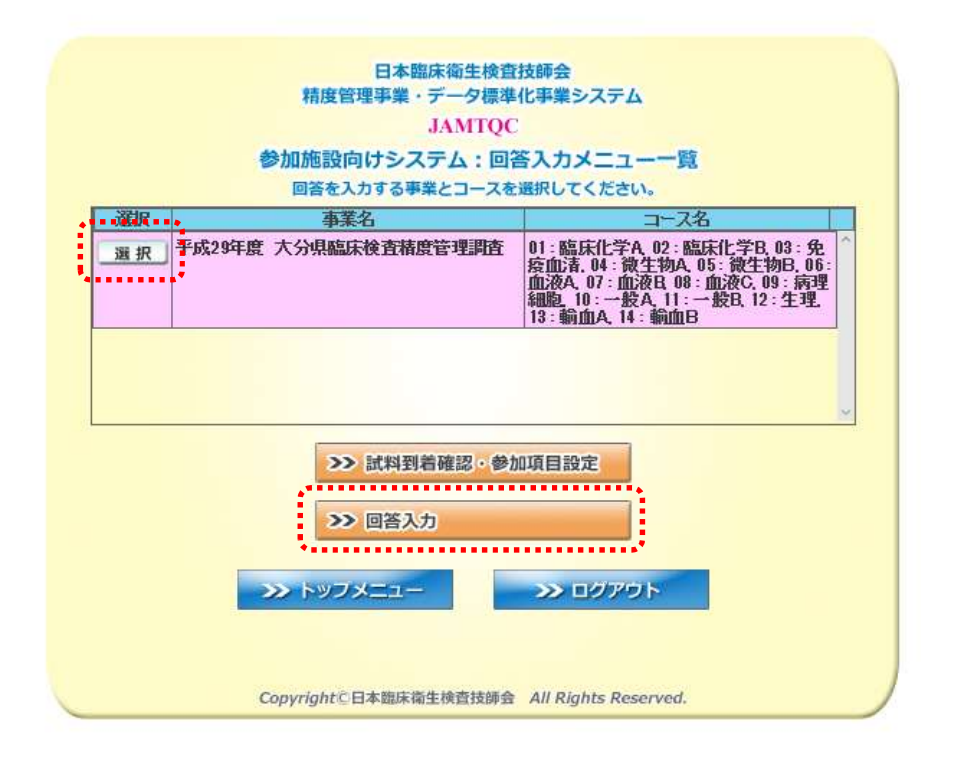

## 3. 『検査項目別回答』画面で『回答』をクリックする。

| 検索条件<br>命音分野                              | <u>&gt;&gt;&gt; 回答結果一</u><br>合計 15 件                                      | <u>s</u> x »» d | 答結果   | 覧(記入用紙) <mark>見</mark> >>> 微生物菌名マスター覧 | <u>(表5)</u> 73 <u>&gt;&gt; 資生物試薬マスター覧</u> 73 |
|-------------------------------------------|---------------------------------------------------------------------------|-----------------|-------|---------------------------------------|----------------------------------------------|
| 指定しない<br>臨床化学                             | "回答中"の表示<br>・<br>・<br>・<br>・<br>・<br>・<br>・<br>・<br>・<br>・<br>・<br>・<br>・ | や未入力チェ 沢 評価     | ックで表示 | する項目は、入力忘れ郊がための警告です。<br>検査項目名称        | 施設の判断で回答できない項目がある場合は"回答中"のままでよ<br>検査項目略称     |
| 免疫血清<br>微生物<br>血液<br>細胞<br>一般<br>生理<br>輸血 | 202                                                                       | 中 有             | 101   | グルコース                                 | Glu                                          |
|                                           | 20 4 08                                                                   | 钟 有             | 102   | 総ビリルビン                                | T-BIL                                        |
|                                           | 20X D                                                                     | 钟 有             | 104   | ナトリウム                                 | Na                                           |
|                                           | 20X D                                                                     | 钟 有             | 105   | カリウム                                  | κ                                            |
|                                           | 20X 0X                                                                    | 钟 有             | 106   | クロール                                  | CI                                           |
|                                           | 20X 08                                                                    | 钟 有             | 107   | カルシウム                                 | Ca                                           |
| 項目分類<br>指定しない                             | 202 02                                                                    | 中 有             | 108   | 無機リン                                  | IP                                           |
|                                           | 208 02                                                                    | 钟 有             | 109   | 血清鉄                                   | Fe                                           |
|                                           | 20X D                                                                     | 钟 有             | 111   | 総蛋白                                   | TP                                           |
|                                           | 202                                                                       | 钟 有             | 112   | アルブミン                                 | Alb                                          |
|                                           | 2回答 □2                                                                    | 钟 有             | 113   | 尿酸                                    | UA                                           |
|                                           | 20 答 02                                                                   | 钟 有             | 114   | 尿素窒素                                  | UN                                           |
|                                           | 20答 0                                                                     | 中 有             | 115   | クレアチニン                                | Cre                                          |

## 4. 試料の"測定日"と"結果"を入力して保存する。

| グルコース <u>&gt;&gt;&gt; マスタ</u> |                                                                                      |   |  |  |  |
|-------------------------------|--------------------------------------------------------------------------------------|---|--|--|--|
| 検査結果測定日 2017/0                | 16/28 月29/06/28 受選択 今日                                                               |   |  |  |  |
| 【試料11】主結果                     | me/dL(桁搂: 999)                                                                       | 2 |  |  |  |
| 【試料12】主結果                     | me/dL(桁貨数:999)                                                                       |   |  |  |  |
|                               | ※ドライケミストリーは別頃日です。                                                                    | - |  |  |  |
| 測定装置                          | BBC106: JCA-BMシリーズ(8, 12, 1250, 1650, 2250, 6010, 6050, 6070, 8020, 8030, 8040) マ 選択 |   |  |  |  |
| 試薬                            | 721001:リキッド グルコース Ⅱ                                                                  |   |  |  |  |
| 方法                            | 01: ヘキソキナ−ゼ法                                                                         |   |  |  |  |
| 検量                            | 21:血清ベース標準液                                                                          |   |  |  |  |
| 試薬製造販売元                       | 721:株式会社 ミズホメディー 🔍 選択                                                                |   |  |  |  |
| 標準液販売企業を先に入                   | カすると、その企業の製品が標準液選択肢の上部に並びます。                                                         |   |  |  |  |
| 標準液                           | 721001:M-キャリプ 叉 選択                                                                   |   |  |  |  |
|                               | 標準液の候補が複数ある場合は主なものを一つ選択してください。                                                       |   |  |  |  |
| 標準液基材                         | 1:血清をベース 🛛 🛛 選択                                                                      |   |  |  |  |
| 標準液販売企業                       | 721:株式会社 ミズホメディー 🔍 選択                                                                |   |  |  |  |
|                               | 企業の標準液で検量している場合は、企業の標準液を選択ください。                                                      |   |  |  |  |
| トレーサビリティ                      | 2:ReCCS:検査医学標準物質機構                                                                   |   |  |  |  |
| 基準範囲(共通)                      | 73 mg/dL (桁数: 999) ~ 109 mg/dL (桁数: 999)                                             |   |  |  |  |
|                               | 父保存して開じる メキャンセルして閉じる                                                                 | 3 |  |  |  |
|                               |                                                                                      |   |  |  |  |